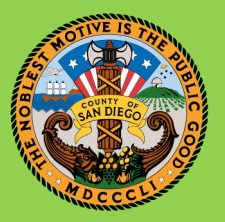

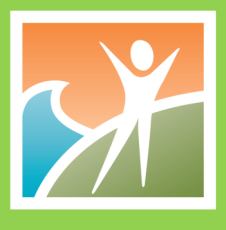

To access HealtheIntent, please navigate to <u>https://sdcounty.analytics.healtheintent.com/</u> and enter your Cerner Millennium credentials. If you do not have a Cerner Millennium account, you may request access by completing this form: <u>COVID Dashboard: Access Request Form (smartsheet.com)</u>.

| <del>Se</del> Cer | 'ner   |        |
|-------------------|--------|--------|
| Username          |        |        |
| Password          |        |        |
| P1949             |        |        |
| Remember Username | Cancel | Log In |

After entering your credentials and logging in, you will be taken to the HealtheAnalytics landing page. Please note that your landing page may be slightly different depending on your user access, as well as the projects you are associated to.

| HealtheAnalytics                               | Projects                                    |                         |                                                | ZZTest, Test 👻             |
|------------------------------------------------|---------------------------------------------|-------------------------|------------------------------------------------|----------------------------|
|                                                |                                             |                         |                                                | Q                          |
|                                                | Overview                                    |                         |                                                |                            |
| Overview                                       | <ul> <li>Recently Viewed Reports</li> </ul> |                         |                                                |                            |
| All Projects                                   | Pennet News                                 | Designet Name           | Description                                    |                            |
| <ul> <li># Favorite Reports (1)</li> </ul>     | CCBH COVID-19 Dashboard 9                   | COVID-19 Data Discovery | COVID-19 Dashboard with CCBH data and programs |                            |
| CCBH COVID-19 Dashb ★                          | COVID-19 Dashboard 🚯                        | COVID-19 Data Discovery | COVID-19 Dashboard - Vaccinations              |                            |
| <ul> <li>Recent Projects (1)</li> </ul>        |                                             |                         |                                                |                            |
| <ul> <li>COVID-19 Data Discovery</li> </ul>    | Discover New Projects                       |                         |                                                |                            |
|                                                | r                                           |                         |                                                |                            |
|                                                |                                             | You don't have any net  | v projects available to join.                  |                            |
|                                                |                                             |                         |                                                |                            |
|                                                | Recently Updated Projects                   |                         |                                                |                            |
|                                                | Project Name                                | Date Updated            | Description                                    |                            |
|                                                | COVID-19 Data Discovery                     | 05/19/21                |                                                |                            |
|                                                | Data Intelligence Dashboard                 | 03/16/21                |                                                |                            |
|                                                | Test Project                                | 01/19/21                |                                                |                            |
|                                                | Infectious Disease Discovery                | 11/25/20                | test                                           |                            |
|                                                |                                             |                         |                                                |                            |
|                                                |                                             |                         |                                                |                            |
|                                                |                                             |                         |                                                |                            |
|                                                | 13                                          |                         |                                                |                            |
|                                                |                                             |                         |                                                |                            |
|                                                |                                             |                         |                                                |                            |
|                                                |                                             |                         |                                                |                            |
|                                                |                                             |                         |                                                |                            |
| 😂 Cerner                                       |                                             |                         |                                                | HealtheIntent <sup>™</sup> |
| Copyright © 2021 Cerner Corporation. Use gover | ned by contract with Cerner Corporation.    |                         |                                                |                            |

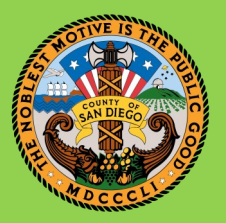

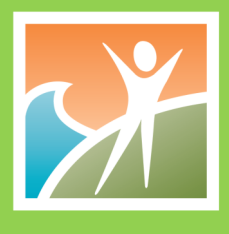

A Vaccine Monitoring by Program Dashboard has been developed for outreach to clients. This Dashboard is formatted to show Fully Vaccinated, Partially Vaccinated, and Not Vaccinated clients, and is limited to the user's assigned program. This data is pulled from the San Diego Immunization Registry records.

- To access the dashboard, select All Projects in the left hand menu.
- Expand the COVID-19 Data Discovery project.
- Select the Vaccine Monitoring by Program report under the Reports tab to open the dashboard.

| HealtheAnalytics                         |  |  |  |  |  |
|------------------------------------------|--|--|--|--|--|
| Add Project                              |  |  |  |  |  |
| Overview                                 |  |  |  |  |  |
| 1 All Projects                           |  |  |  |  |  |
| <ul> <li>Favorite Reports (0)</li> </ul> |  |  |  |  |  |
| Recent Projects (4)                      |  |  |  |  |  |

| 2 COVID-19 Data Discovery         |                                   |
|-----------------------------------|-----------------------------------|
| Reports (3)                       |                                   |
| COVID-19 Dashboard 3              | Vaccination data for all programs |
| 3 /accine Monitoring by Program 🕄 | Vaccination data by program       |
| COVID-19 Dashboard Model ()       | COVID-19 Dashboard - Vaccinations |

Your program name will be listed in the dropdown menu below. If you are not assigned a program in HealtheIntent, **(None)** will be displayed. If you are assigned more than one program, you may select a different program by expanding the dropdown and selecting a different program. You may also select and filter by Subunit for the selected program.

| COVID-19 Vaccine Monitoring | by Program |
|-----------------------------|------------|
| Unit                        | Subunit    |
| My Assigned Program         | ▼ (AII) ▼  |
| My Assigned Program         |            |

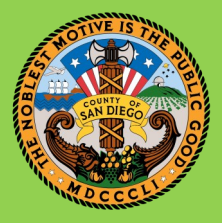

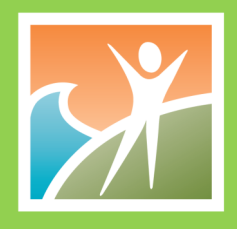

### **Active Patients**

### 846

Active Patients Patients with no close date

This value represents the total number of active patients in the program

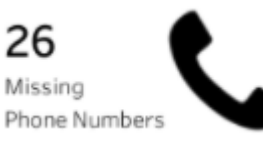

**Missing Numbers** 

This value represents the total number of clients where no phone number was found

### Overdue

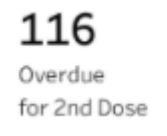

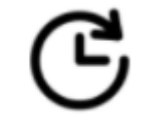

This value represents the total number of clients who are overdue to receive their required 2nd dose

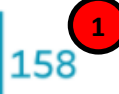

2

Fully Vaccinated Received all required doses

- 1. This value represents the total number of clients who have been fully vaccinated at the assigned program
- 2. This bar represents the percentage of clients who have been fully vaccinated at the assigned program
- 3. This reference line represents the average percent of fully vaccinated clients at a program
- 1. This value represents the total number of clients who have been partially vaccinated at the assigned program

18.68% Fully Vaccinated

15.23% Program Average

- 2. This bar represents the percentage of clients who have been partially vaccinated at the assigned program
- 3. This reference line represents the average percent of partially vaccinated clients at a program

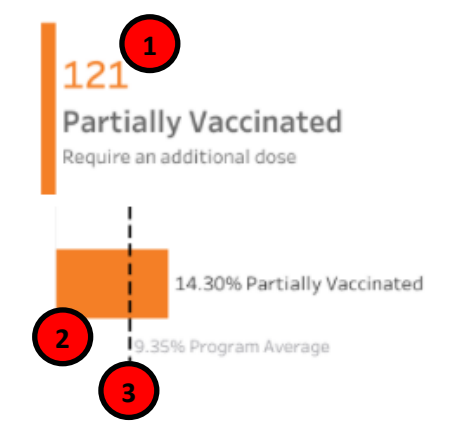

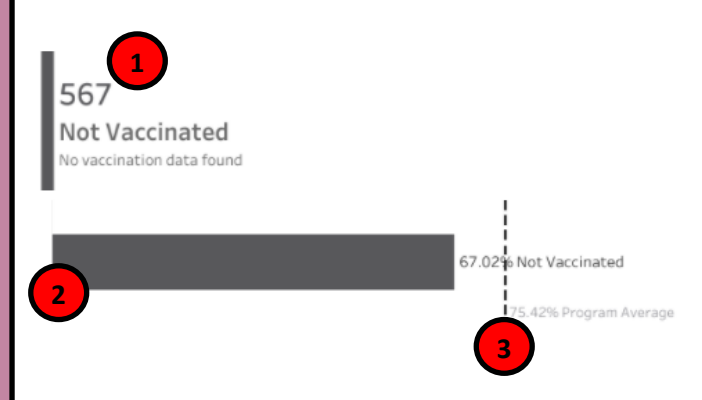

- This value represents the total number of clients who have not been vaccinated at the assigned program
- This bar represents the percentage of clients who have not been vaccinated at the assigned program
- 3. This reference line represents the average percent of unvaccinated clients at a program

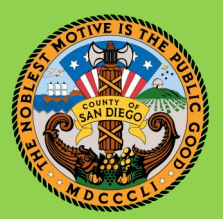

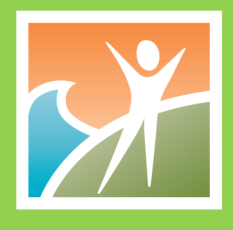

Clients have been broken out into two list: Partially Vaccinated and Not Vaccinated.

- The Partially Vaccinated list displays client contact information, their vaccine manufacturer, and their vaccination date
- The Not Vaccinated list displays client contact information only

#### Partially Vaccinated

|              |              |               |           | State   |          | Dose 1 Manufacturer |           |
|--------------|--------------|---------------|-----------|---------|----------|---------------------|-----------|
| Full Name    | Phone Number | Address       | City      | Display | Zip Code | Display             |           |
| DOE, JOHN    | 111 111-1111 | 123 SAMPLE ST | SAN DIEGO | CA      | 92101    | Moderna US, Inc.    | 1/12/2021 |
| JONES, SAM   | 222 222-2222 | 124 SAMPLE ST | SAN DIEGO | CA      | 92102    | Moderna US, Inc.    | 1/24/2021 |
| DOE, JANE    | 333 333-3333 | 125 SAMPLE ST | SAN DIEGO | CA      | 92103    | Moderna US, Inc.    | 1/24/2021 |
| JOHNSON, JOE | 444 444-4444 | 126 SAMPLE ST | SAN DIEGO | CA      | 92104    | Pfizer-BioNTech     | 2/3/2021  |
| SMITH, JAMES | 555 555-5555 | 127 SAMPLE ST | SAN DIEGO | CA      | 92105    | Pfizer-BioNTech     | 2/16/2021 |

#### Not Vaccinated

|                 |              |             |           | State   |       |
|-----------------|--------------|-------------|-----------|---------|-------|
| Full Name       | Phone Number | Address     | City      | Display |       |
| SMITH, JANE     | 123 123-1231 | 123 TEST ST | SAN DIEGO | CA      | 92119 |
| JONES, JOHN     | 234 234-2342 | 124 TEST ST | SAN DIEGO | CA      | 92124 |
| BISHOP, WINSTON | 345 345-3453 | 125 TEST ST | SAN DIEGO | CA      | 92110 |
| WILLIAMS, TOM   | 456 456-4564 | 126 TEST ST | SAN DIEGO | CA      | 92107 |
| TESTER, JAMES   | 567 567-5675 | 127 TEST ST | SAN DIEGO | CA      | 92101 |

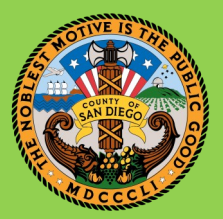

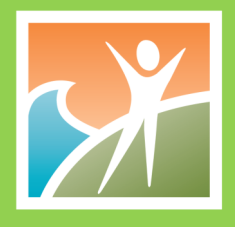

### **Frequently Asked Questions**

- Why do I not see the COVID-19 Data Discovery Project?
  - ◊ In order to view the project, you need to be added to the project. Please reach out to <u>bhsdatasys-tems.hhsa@sdcounty.ca.gov</u> for assistance.

#### Where is the data coming from?

The data is pulled from the San Diego Immunization Registry records. If vaccination data is not recorded in SDIR, then the client's vaccination data will not be displayed.

### What clients are pulling into the dashboard?

 Client information is pulled from CCBH and SanWITS, and only pulls in patients that meet the following conditions: Age >= 16 years, alive, and have an open non-voided assignment (CCBH only).

### When is a client considered fully vaccinated?

 A client is considered fully vaccinated when they've received 2 doses for both Pfizer and Moderna or have received 1 dose of Janssen, and are 2 weeks past their final dose date.

### When is a client considered overdue?

 A client is considered overdue if it has been 21 days or more since their first Pfizer dose, or it has been 28 days or more since their first Moderna dose.

#### • Why am I not seeing my program data?

To see your program data, you need to be assigned to your program in the dashboard. Please fill out this form to request program assignment.

#### How can I print out the dashboard?

- The dashboard can be downloaded by selecting the Download button in the top right corner of the dashboard. Options include:
  - 1. Image—A .png file of the current view will be downloaded
  - 2. Crosstab—After selecting the view to download, a **.csv** file of the summary data will be downloaded
  - 3. PDF—After selecting the view(s) to download, a **.pdf** file will be downloaded of the selected views
  - 4. PowerPoint—After selecting the view(s) to download, a **.pptx** file will be downloaded with each selected view as its own slide, as well as a title page slide